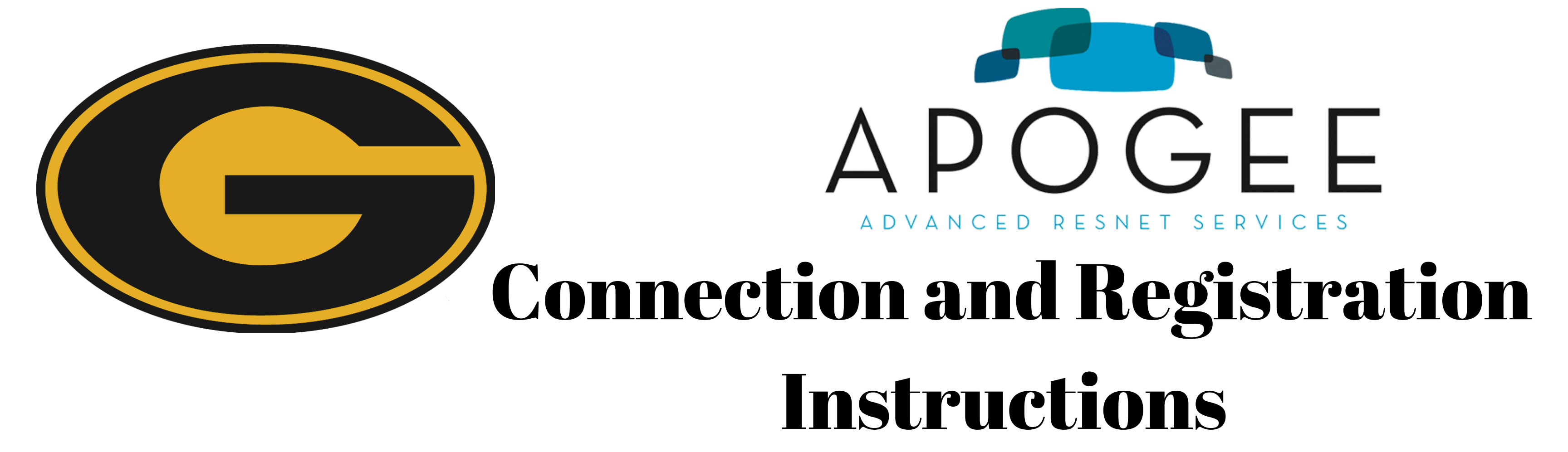

- 1. After your laptop is connected to the myresnet WiFi, open your preferred web browser and you should be brought to the MyResNet portal.
- 2. Create a new account by clicking the blue 'Sign Up' button.
  - Note: The phone number you provide on your MyResNet profile is the phone number that MyResNet will use if they need to contact you. It would be best to leave a phone number that can be used to contact you directly.
- 3. Students will select the option stating "I'm a Resident. I need service for a full semester".
- 4. Select the State as Louisiana
- 5. Select the City as Grambling
- 6. Select the School as Grambling State University
- 7. Select the Property as the residence hall you are living in.

8. Enter the room number you are living in

9. Click on the blue 'Get Options' button. You will be given the choice of three internet packages to choose from. Choose the 'Free' option, you can click on the blue button to create your free account.

10. If you have other devices (e.g. smartphones, tablets, gaming consoles, etc.) that you would like to connect to the internet, you will need to add those devices to your profile in the 'Manage Devices' section.

Note: You will only need to log into your account once through your laptop to connect all of your devices to the internet.

Contact Information for the ISP/Apogee If you are unable to register your additional devices using the steps listed above, please contact Apogee directly, using the following contact information: Phone: (855) 868-7158 (24 hours/day, 365 days/year) Email: support@myresnet.com Web: myresnet.com/support